## Accessing Universal Class through Libby/Overdrive

In order to use Universal Class now you have to check out the resource through Libby/Overdrive first.

1. From the menu click on Online Resources and from the submenu click on Online Learning.

|                     |                                                      |                                                                                                    |                                                                                                    | Hours & Location                                                                        | s∽ ❷ Help∽                                                                                    | Log In / My YCLD 🐱                                           |
|---------------------|------------------------------------------------------|----------------------------------------------------------------------------------------------------|----------------------------------------------------------------------------------------------------|-----------------------------------------------------------------------------------------|-----------------------------------------------------------------------------------------------|--------------------------------------------------------------|
| YUMA C              |                                                      | Search the                                                                                                    | Catalog ~ by Keyword ~                                                                                                    |                                                                                         |                                                                                               | Q<br>Advanced Search                                         |
| Browse ~ Using Your | Library ~ Online Resou                               | rces 🗸 🛛 Download & Stream                                                                                                    | 🛗 Library Events 🛛 En Español                                                                                              |                                                                                         |                                                                                               |                                                              |
| Online<br>Resources | BY<br>AUDIENCE<br>Kids<br>Teens<br>Adults<br>Spanish | BY SUBJECT<br>Books & Literature<br>Business, Finance &<br>Legal<br>En Español<br>Genealogy<br>Health & Medicine<br>History & Culture | Hobbies, Crafts & DIY<br>Homework Help<br>Jobs & Careers<br>Kids<br>Language Learning<br>Newspapers, Magazines &<br>Comics | Online<br>Learning<br>Research<br>Articles<br>Science &<br>Nature<br>Streaming<br>Media | OTHER RESOU<br>er Report<br>Services<br>AWC Health Care<br>Information<br>AZ State library re | RCES<br>ts<br>mation and Referral<br>Marketplace<br>esources |
|                     |                                                      |                                                                                                    |                                                                                                    | A-Z Resources<br>Video Tutorials                                                        |                                                                                               |                                                              |

2. Scroll down to the bottom and click on the Universal Class link.

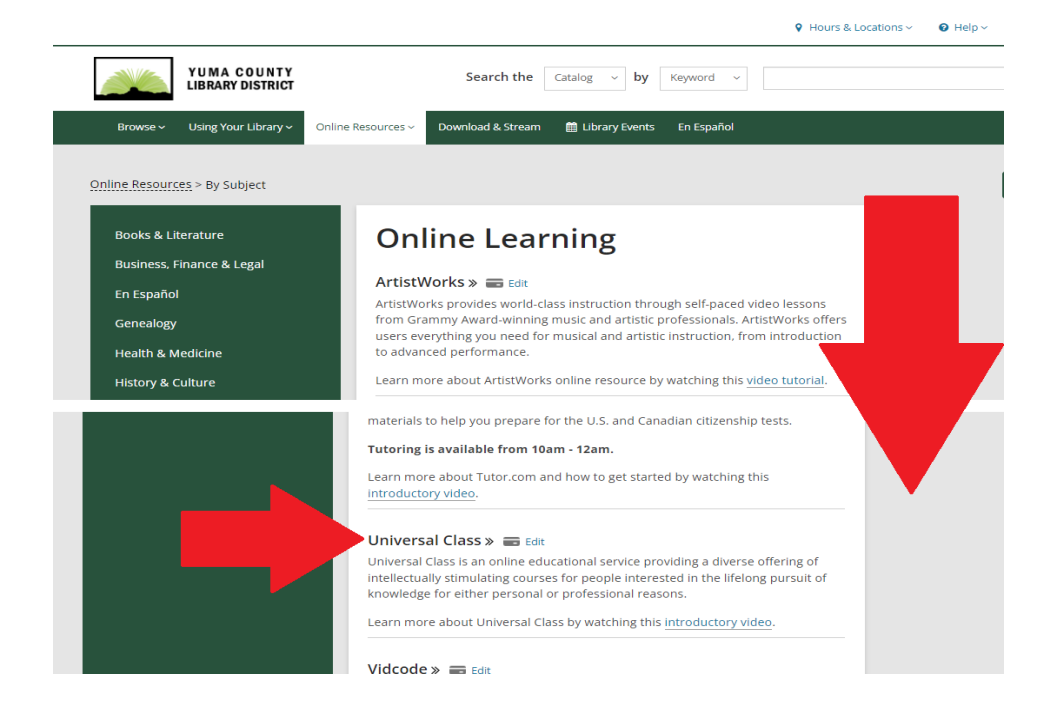

3. On the new page, click on Continue with Libby.

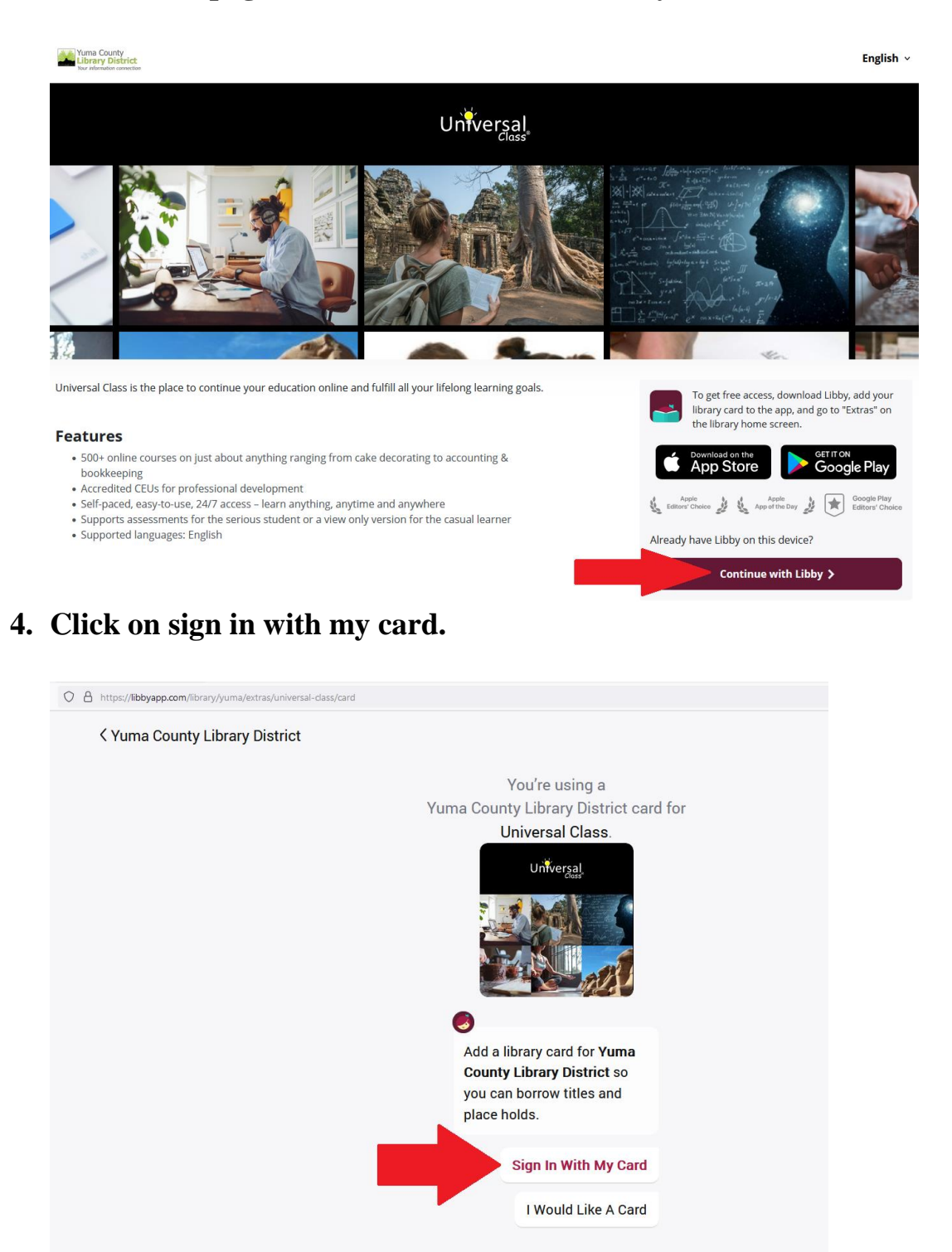

5. Select Yuma County Library to sign into your account. If Yuma County Library is not preselect you might have to select it from the list below.

| ۲Ba | ack 🥑                                                                                                    |
|-----|----------------------------------------------------------------------------------------------------|
|     | Let's sign into your account. Where do you use your library card?                                                 |
|     | Yuma County Library 🔶 🛧                                                                                           |
|     | <b>PARTNER LIBRARIES</b><br>With a few limitations, your cards at some partner<br>libraries can be used here too. |
|     | Ak-Chin Indian Community<br>Clifton Public Library                                                                |
|     | Desert Foothills Library                                                                                          |

6. Enter your library card number and click next to enter your pin number. Finally click the Sign In button.

| Enter your library account details. (If you<br>need help, <u>get in touch</u> .)<br>CARD NUMBER |      | Enter your library account details. (If you need help, <u>get in touch</u> .) |                   |
|-------------------------------------------------------------------------------------------------|------|-------------------------------------------------------------------------------|-------------------|
|                                                                                                 |      |                                                                               |                   |
|                                                                                                 | Next | Don't know your PIN?                                                          | Ask your library. |
|                                                                                                 |      |                                                                               | Sign              |
|                                                                                                 |      |                                                                               |                   |
|                                                                                                 |      |                                                                               |                   |
|                                                                                                 |      |                                                                               |                   |
|                                                                                                 |      |                                                                               |                   |
|                                                                                                 |      |                                                                               |                   |
|                                                                                                 |      |                                                                               |                   |
|                                                                                                 |      |                                                                               |                   |

7. Now that you are signed in, you can click next to check out the Universal Class resource.

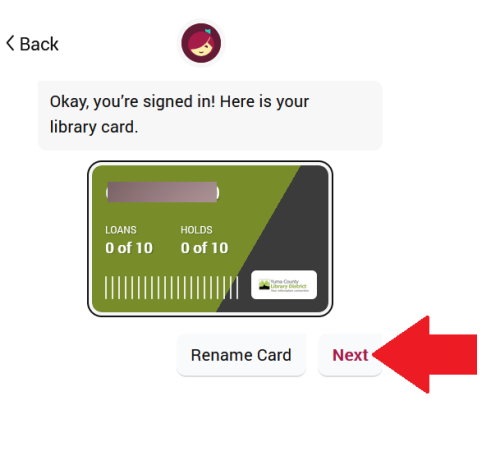

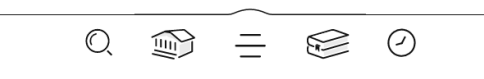

## 8. Click the Open button to check out the Universal Class resource.

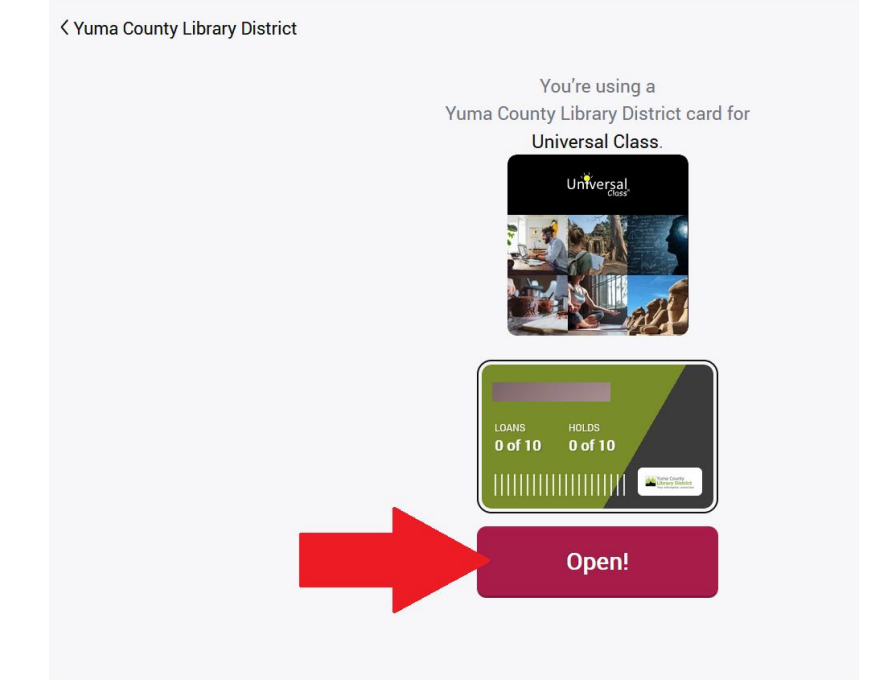

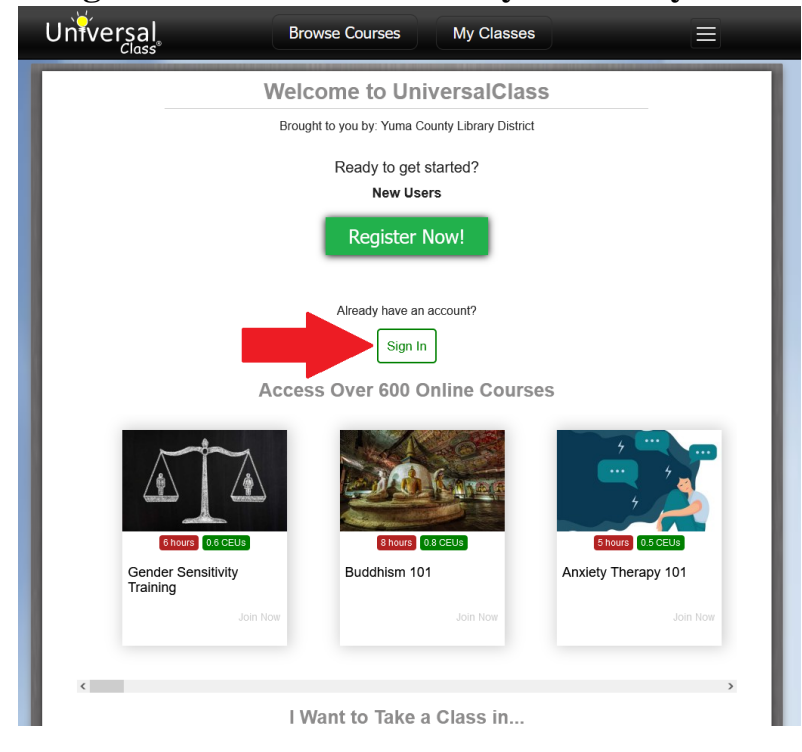

9. Now you can sign in to Universal Class if you already have an account.

10. If you do not have an account, you will have to register with Universal Class by clicking the Register Now button.

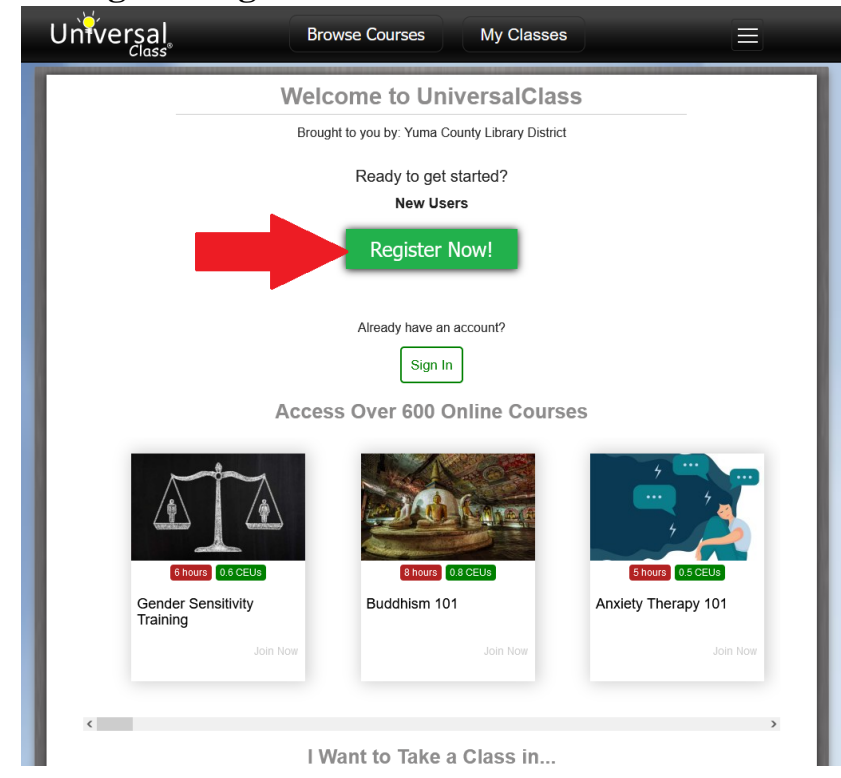

11. Fill out the form, check the Terms of Service checkbox and click the continue button to register.

| Universal | Browse Courses My Classes                                                                                                    |
|-----------|----------------------------------------------------------------------------------------------------|
|           | New Member Registration<br>Yuma County Library District<br>Your First Name:                                                   |
|           | Your Last Name:                                                                                                    |
|           | Your Email Address:                                                                                                    |
|           | create Password:                                                                                                    |
|           | <ul> <li>Yes, I'm 13 years of age or older.</li> <li>No, I'm under 13 years of age.</li> </ul>                                |
| - 1       | I read, understand, and accept the following: <ul> <li>Terms of Service and Privacy Policy (check box)</li> </ul> Continue >> |
|           | Yuma County<br>Library District<br>You information connection                                                                 |

12. Once you are registered or signed in you can search for classes and enroll in any of the classes available.

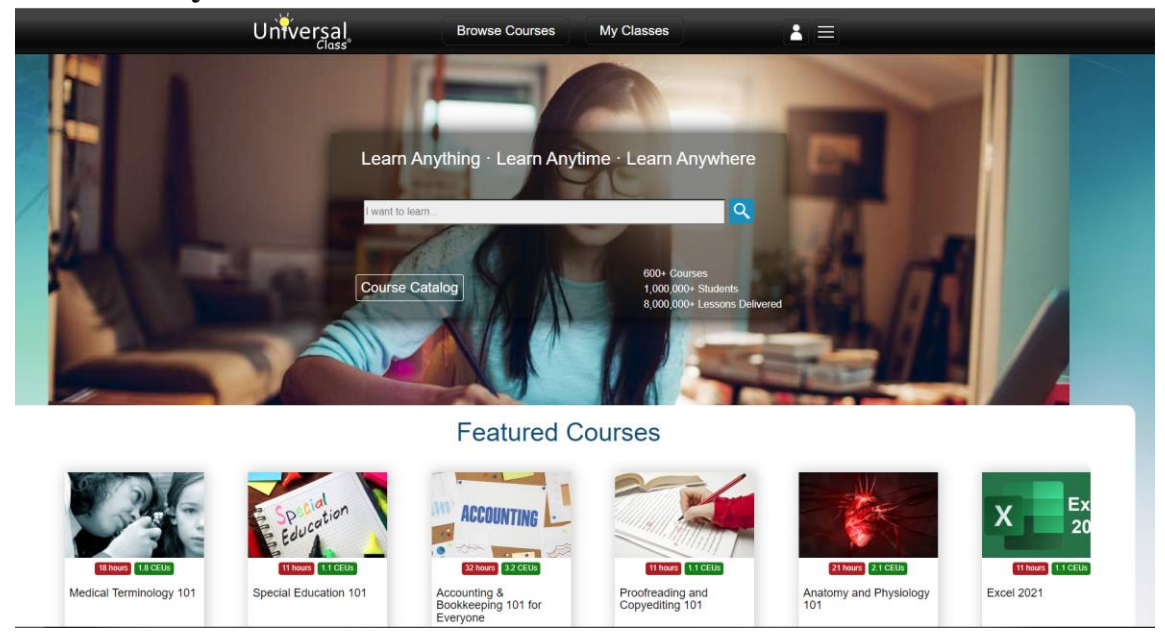